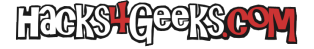

1 - Desactiva todos los plugins que tengas activados.

2 - Edita el archivo wp-config.php de tu instalación de WordpPress, busca la línea que diga:

/\* iEso es todo, deja de editar! Feliz blogging \*/

... y en la línea anterior a esa escribe:

define( 'WP\_ALLOW\_MULTISITE', true );

... y guarda el archivo.

3 - Ve al escritorio de WordPress y ahora en el menú «Herramientas» encontrarás un submenú que antes no estaba y que pone
 «Configuración de la red». Dale ahí e instala la nueva red. Al terminar te pedirá que edites los archivos .htaccess y wp-config.php.
 Dependiendo si lo que quieres es que el multisitio sea por subdirectorio o subdominio, sigue las instrucciones correspondientes.

## **MODO SUBDIRECTORIOS**

1 - Añade a wp-config.php, después de la línea que pone:

```
define( 'WP_ALLOW_MULTISITE', true );
```

... lo siguiente:

```
define('MULTISITE', true);
define('SUBDOMAIN_INSTALL', false);
define('DOMAIN_CURRENT_SITE', 'sitio.com');
define('PATH_CURRENT_SITE', '/');
define('SITE_ID_CURRENT_SITE', 1);
define('BLOG_ID_CURRENT_SITE', 1);
```

Donde sitio.com es el dominio y la extensión de la web.

2 - Reemplaza cualquier regla de WordPress que tengas en el archivo .htaccess por lo siguiente:

```
# BEGIN WordPress
## WordPress Multisitio
<IfModule mod_rewrite.c>
RewriteEngine On
RewriteBase /
RewriteRule ^index\.php$ - [L]
# add a trailing slash to /wp-admin
RewriteRule ^([_0-9a-zA-Z-]+/)?wp-admin$ $lwp-admin/ [R=301,L]
RewriteCond %{REQUEST_FILENAME} -f [OR]
RewriteRule ^ [_0-9a-zA-Z-]+/)?(wp-(content|admin|includes).*) $2 [L]
RewriteRule ^([_0-9a-zA-Z-]+/)?(.*\.php)$ $2 [L]
RewriteRule . index.php [L]
</IfModule>
```

```
# END WordPress
```

4 - Re-loguéate en WordPress y empieza a configurar tu red!

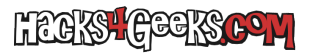

## **MODO SUBDOMINIOS**

1 - Añade a wp-config.php, después de la línea que pone:

define( 'WP\_ALLOW\_MULTISITE', true );

... lo siguiente:

```
define('MULTISITE', true);
define('SUBDOMAIN_INSTALL', true);
define('DOMAIN_CURRENT_SITE', 'sitio.com');
define('PATH_CURRENT_SITE', '/');
define('SITE_ID_CURRENT_SITE', 1);
define('BLOG_ID_CURRENT_SITE', 1);
```

Donde sitio.com es el dominio y la extensión de la web.

2 - Reemplaza cualquier regla de WordPress que tengas en el archivo .htaccess por lo siguiente:

```
# BEGIN WordPress
  ## WordPress Multisitio
  <IfModule mod_rewrite.c>
    RewriteEngine On
    RewriteBase /
    RewriteRule ^index\.php$ - [L]
    # add a trailing slash to /wp-admin
    RewriteRule ^([_0-9a-zA-Z-]+/)?wp-admin$ $1wp-admin/ [R=301,L]
    RewriteCond %{REQUEST_FILENAME} -f [OR]
    RewriteCond %{REQUEST_FILENAME} -d
    RewriteRule ^ - [L]
    RewriteRule ^([_0-9a-zA-Z-]+/)?(wp-(content|admin|includes).*) $1 [L]
    RewriteRule ^([_0-9a-zA-Z-]+/)?(.*\.php)$ $1 [L]
    RewriteRule . index.php [L]
  </IfModule>
# END WordPress
```

4 - Re-loguéate en WordPress y empieza a configurar tu red!